#### Configuration des options du projet :

Ouvrons à présent la fenêtre « Configuration des options du projet », ex configuration générale.

Pour cela on peut cliquer sur le bouton situé sur la barre inférieure

| Créer Prévisualiser | Configurer VIDEO | Synchronisation |            | Ajouter Retirer | Vider la liste 🐑 T 🛅 🗃 |
|---------------------|------------------|-----------------|------------|-----------------|------------------------|
| Créer               | Prévisualiser    | 7               | Configurer | VIDEO           | Synchronisation        |

Nous pouvons également obtenir le « Configuration des options du projet » dans « Projet », « Configuration des options du projet » ou « Ctrl+p ».

Une fenêtre s'ouvre :

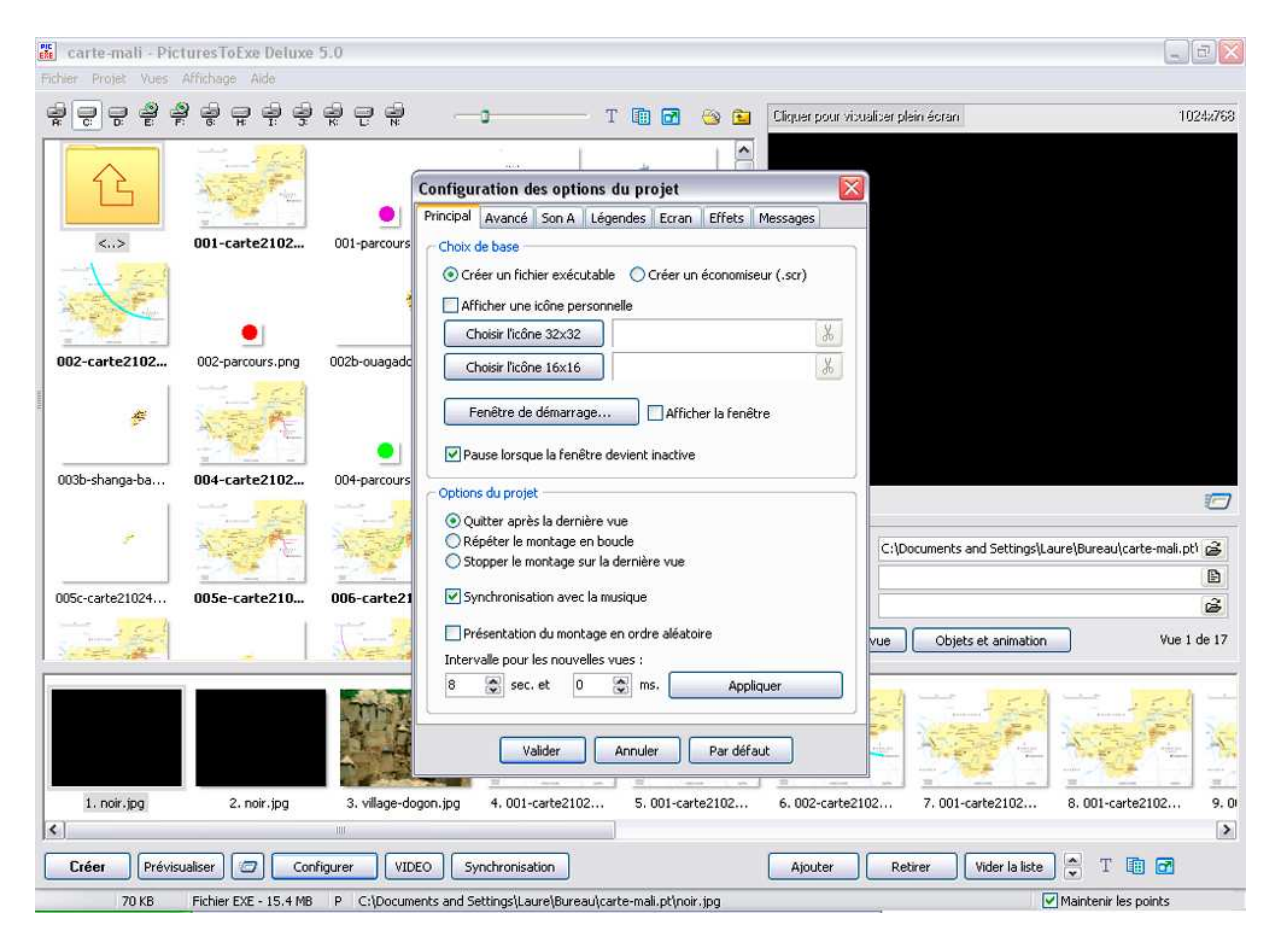

Cette fenêtre comprend plusieurs onglets :

« Principal »
« Avancé »
« Son A »
« Légendes »
« Ecran »
« Effets »
« Messages »

Nous allons étudier respectivement ces sept onglets :

#### **Onglet « Principal »**

| Configuration des options du proiet                                                 |
|-------------------------------------------------------------------------------------|
| Principal Avancé Son A Légendes Ecran Effets Messages                               |
| c Choix de base                                                                     |
| Créer un fichier exécutable     O Créer un économiseur (.scr)                       |
|                                                                                     |
|                                                                                     |
| Choisir l'icône 32x32                                                               |
| Choisir l'icône 16×16                                                               |
| Fenêtre de démarrage Afficher la fenêtre  Pause lorsque la fenêtre devient inactive |
| Options du projet                                                                   |
| <ul> <li>Quitter après la dernière vue</li> </ul>                                   |
| O Répéter le montage en boucle                                                      |
| Stopper le montage sur la dernière vue                                              |
| Synchronisation avec la musique                                                     |
| Présentation du montage en ordre aléatoire                                          |
| Intervalle pour les nouvelles vues :                                                |
| 8 📚 sec. et 0 🐡 ms. Appliquer                                                       |
| Valider Annuler Par défaut                                                          |

L'onglet principal comprend deux séries d'informations :

Les premières concernent les choix de base :

« Créer un .fichier exécutable » ou « Créer un économiseur d'écran ». Il est bien évident qu'**il faut cocher la première option : « Créer un .fichier exécutable ».** 

2<sup>e</sup> ligne : « Afficher une icône personnelle ».

Certains auteurs ont créé une icône qui les identifie :

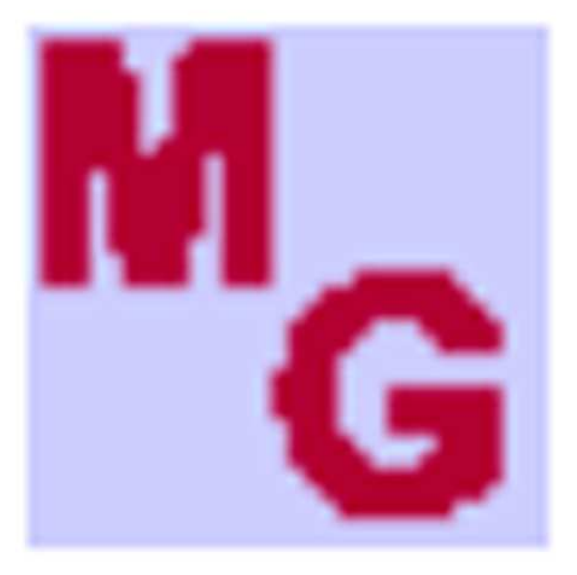

## REVES.exe

D'autres comme moi utilisent l'icône pour identifier les diaporamas :

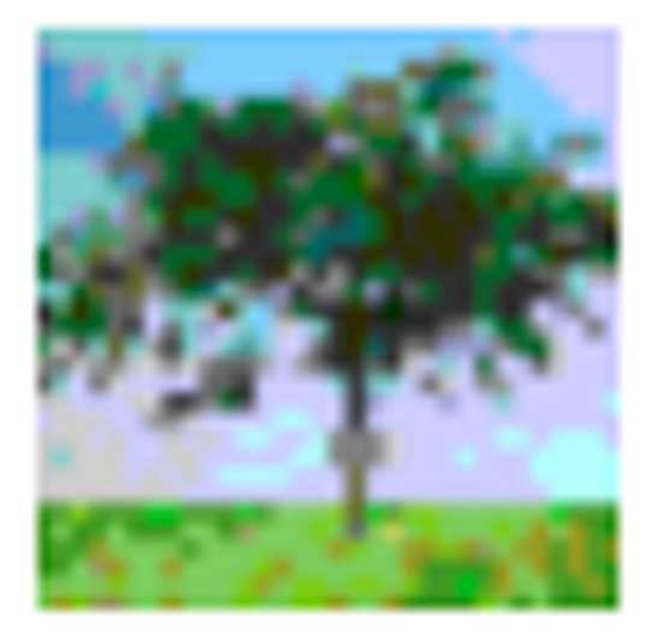

# coin.exe

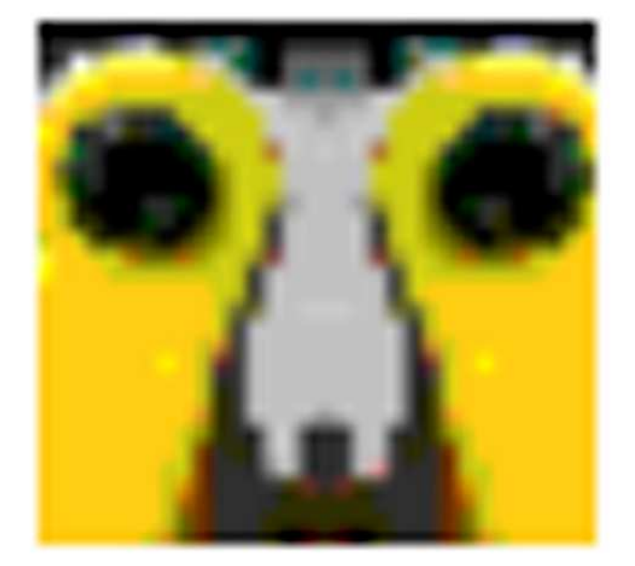

## bacs.exe

En général on utilise la dimension 32 X 32 pixels. On verre par ailleurs comment fabriquer cette icône.

Donc une fois coché l'option : « Afficher une icône personnelle ».

#### La fabrication de cette icône :

J'ouvre une image simple qui pourra être assez lisible avec simplement une dimension de 32 X 32 pixels je la recadre avec Photoshop et je l'enregistre en JPEG, Photoshop ne connaît pas l'extension « .ico ».

Une fois mon image recadrée, je clique avec le bouton droit dessus et je l'ouvre avec Irfanview. Irfanview est un logiciel gratuit qui lit et enregistre beaucoup de fichiers images ou autre :

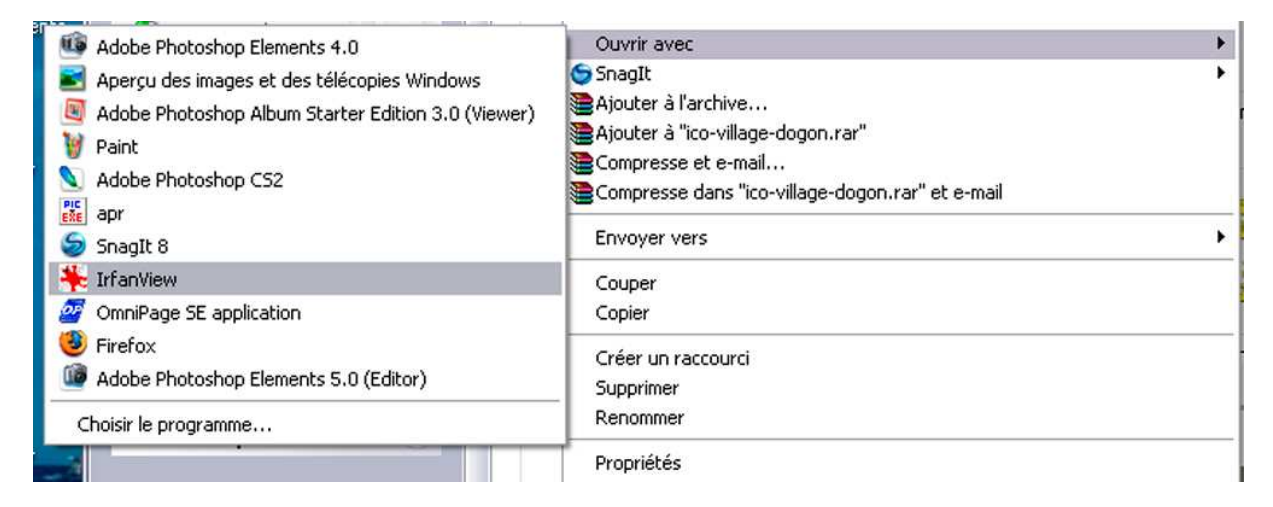

Une fois l'interface ouverte, j'ouvre « Fichier », « Convertir/renommer en série » :

| 🎋 ico-village-dogon.jpg - IrfanViev                                                  | w (Zoom: 638 x 6    | 38)                                                                                                    |             |          |    | _   a                                      |
|--------------------------------------------------------------------------------------|---------------------|----------------------------------------------------------------------------------------------------|-------------|----------|----|--------------------------------------------|
| Fichier Edition Image Options Voir Ai                                                | de                  |                                                                                                    |             |          |    |                                            |
| Ouvrir                                                                               | 0                   | 1 27/32                                                                                                    | Р 🚄         |          |    |                                            |
| Réouvrir                                                                             | Maj+R               | 100                                                                                                    |             |          | _  |                                            |
| Ouvrir avec un autre editeur                                                         | Maj+E               |                                                                                                    |             |          |    |                                            |
| Ouvrir comme                                                                         |                     |                                                                                                    |             |          |    |                                            |
| Miniatures                                                                           | т                   |                                                                                                    |             |          |    |                                            |
| Diaporama                                                                            | W                   | and the second                                                                                                    |             |          |    |                                            |
| Convertir/Renommer en série                                                          | В                   | Contraction of the local division of the local division of the loc |             |          |    |                                            |
| Recherche de fichiers                                                                | Ctrl+F              |                                                                                                    |             |          |    |                                            |
| Renommer le fichier                                                                  | F2                  |                                                                                                    |             |          |    |                                            |
| Déplacer les Fichiers                                                                | F7                  |                                                                                                    |             |          |    |                                            |
| Copier les Fichiers                                                                  | F8                  |                                                                                                    |             |          |    |                                            |
| Effacer Fichiers                                                                     | Del                 |                                                                                                    |             |          |    |                                            |
|                                                                                      | childe.             |                                                                                                    |             |          |    |                                            |
| Enregistrer                                                                          | cui+5               |                                                                                                    |             |          |    |                                            |
| Enregistrer sous                                                                     |                     |                                                                                                    |             |          |    |                                            |
| Imprimer                                                                             | Ctrl+P              |                                                                                                    |             |          |    |                                            |
| Sélection de la source TWAIN de numérisa<br>Acquérir/Acquérir en série<br>Photocopie | tion<br>Ctrl+Maj+A  |                                                                                                    |             |          |    |                                            |
| Répertoires récemment utilisés (RRU)                                                 |                     |                                                                                                    |             |          |    |                                            |
| Quitter                                                                              | Esc                 |                                                                                                    |             |          |    |                                            |
|                                                                                      | 1                   | 1                                                                                                    |             |          |    |                                            |
| 2 x 32 x 24 BPP 27/32 1993 % 19 14 K                                                 | B / 3.04 KB 24/06/2 | 007 ( 22:39:15                                                                                                    |             |          |    |                                            |
|                                                                                      | »                   |                                                                                                    |             |          |    |                                            |
| 🕶 demarrer 🔰 🕑 🥥 🔝                                                                   | 71                  | 6 E 🔻 🎼 ca                                                                                                    | 📃 🔍 A 🛛 🔛 🤇 | M 🔻 🌺 iC | FR | 💦 (+) 🍢 📇 🥝 🥴 👖 (+) 🕐 🍋 🏷 🐘 🔄 🖉 (+) 🖉 💭 22 |

| 🎋 ico-village-dogon.jpg - IrfanView (Zo      | om: 638 x 63 |
|----------------------------------------------|--------------|
| Fichier Edition Image Options Voir Aide      |              |
| Ouvrir                                       | 0            |
| Réouvrir                                     | Maj+R        |
| Ouvrir avec un autre editeur                 | Maj+E        |
| Ouvrir comme                                 | •            |
| Miniatures                                   | т            |
| Diaporama                                    | W            |
| Convertir/Renommer en série                  | В            |
| Recherche de fichiers                        | Ctrl+F       |
| Renommer le fichier                          | F2           |
| Déplacer les Fichiers                        | F7           |
| Copier les Fichiers                          | F8           |
| Effacer Fichiers                             | Del          |
| Enregistrer                                  | Ctrl+S       |
| Enregistrer sous                             | S            |
| Imprimer                                     | Ctrl+P       |
| Sélection de la source TWAIN de numérisation |              |
| Acquérir/Acquérir en série                   | Ctrl+Maj+A   |
| Photocopie                                   |              |
| Répertoires récemment utilisés (RRU)         | ۲            |
| Quitter                                      | Esc          |

| Conversion par lots  |                  |                                                                                       | ?                                    |
|----------------------|------------------|---------------------------------------------------------------------------------------|--------------------------------------|
| Fichiers entrés: (0) |                  | Regarder dans : 📋 carte-mali.pt                                                       | 💌 🕒 🗊 🔛 -                            |
|                      | Démarrer         |                                                                                       |                                      |
|                      | Annuler          | 🚣 👘                                                                                   |                                      |
|                      | Ajouter          |                                                                                       | Dimensions : 32 x 32                 |
|                      | Tout<br>ajouter  | icone.psd ico-village-dogo                                                            | Type : JPEG Image<br>Taile : 19,1 Ko |
|                      | Enlever          | Nom du fichier : ico-village-dogon.jpg                                                |                                      |
|                      | T out<br>enlever | Fichiers de type : Tous les fichiers (*.*)                                            | ×                                    |
|                      | Charger<br>TeXTe | Inclure les sous-répertoires                                                          | Utiliser ce répertoire en sortie     |
|                      | Trier            | Répertoire de sortie:                                                                 |                                      |
|                      | Monter           | L:\Photos\international\danse africaines\                                             | Parcourir                            |
|                      | Descendre        | Travail:<br>◯ Convertir en série<br>⊙ Renommer en série                               |                                      |
|                      |                  | O Convertir en série - Renommer les fichiers (<br>Réglages de la conversion en série: | convertis                            |
|                      |                  | Format de sortie:                                                                     | Utiliser les options avancées        |
|                      | Prévisualiser    | JPG - JPEG Format 🗸 Optio                                                             | ns Choisir les Options Avancées      |
|                      |                  | Réglages pour renommer en série:                                                      |                                      |
|                      |                  | Options pour renommer Format du nom: ##                                               | #####_afrique-masques20070621        |

#### Une seconde fenêtre s'ouvre :

Je sélectionne mon image de 32 pixels et je clique sur le bouton ajouter. L'image est transférée dans la fenêtre de gauche.

| chiers entrés: (1)                  |                           | Regarder dans :                                                                                  | Carte-mali.pt                                        | V G 👌 😕 🖽-                       |   |
|-------------------------------------|---------------------------|--------------------------------------------------------------------------------------------------|------------------------------------------------------|----------------------------------|---|
| C:\Documents and Settings\Laure\Bui | Démarrer                  |                                                                                                  |                                                      |                                  |   |
|                                     | Annuler                   | <u>.</u>                                                                                         | 1                                                    |                                  |   |
|                                     | Ajouter                   |                                                                                                  |                                                      |                                  |   |
|                                     | Tout<br>ajouter           | icone.psd                                                                                        | ico-village-dogon.jpg                                | noir.jpg                         | [ |
|                                     | Enlever                   | Nom du fichier :                                                                                 |                                                      |                                  |   |
|                                     | Tout<br>enlever           | Fichiers de type :                                                                               | Tous les fichiers (*.*)                              | <b>~</b>                         |   |
|                                     | Charger<br>TeXTe<br>Trier | Inclure les sous-ré<br>Répertoire de sortie                                                      | pertoires                                            | Utiliser ce répertoire en sortie |   |
|                                     | Monter                    | L:\Photos\internation                                                                            | nal\danse africaines\                                | Parcourir                        |   |
|                                     | Descendre                 | Travail:<br>Convertir en série<br>Renommer en série<br>Convertir en série<br>Réglages de la conv | e<br>Renommer les fichiers conve<br>ersion en série: | rtis                             |   |
|                                     |                           | Format de sortie:                                                                                |                                                      | Utiliser les options avancées    |   |
| 👔 🛛 🗹 Prév                          | visualiser                | JPG - JPEG Format                                                                                | V Options                                            | Choisir les Options Avancées     |   |
|                                     |                           | - Réglages pour renom                                                                            | mer en série:                                        |                                  |   |

Ensuite je vais dans répertoire de sortie et je vis chercher le dossier où j'ai déjaà mis mes images.

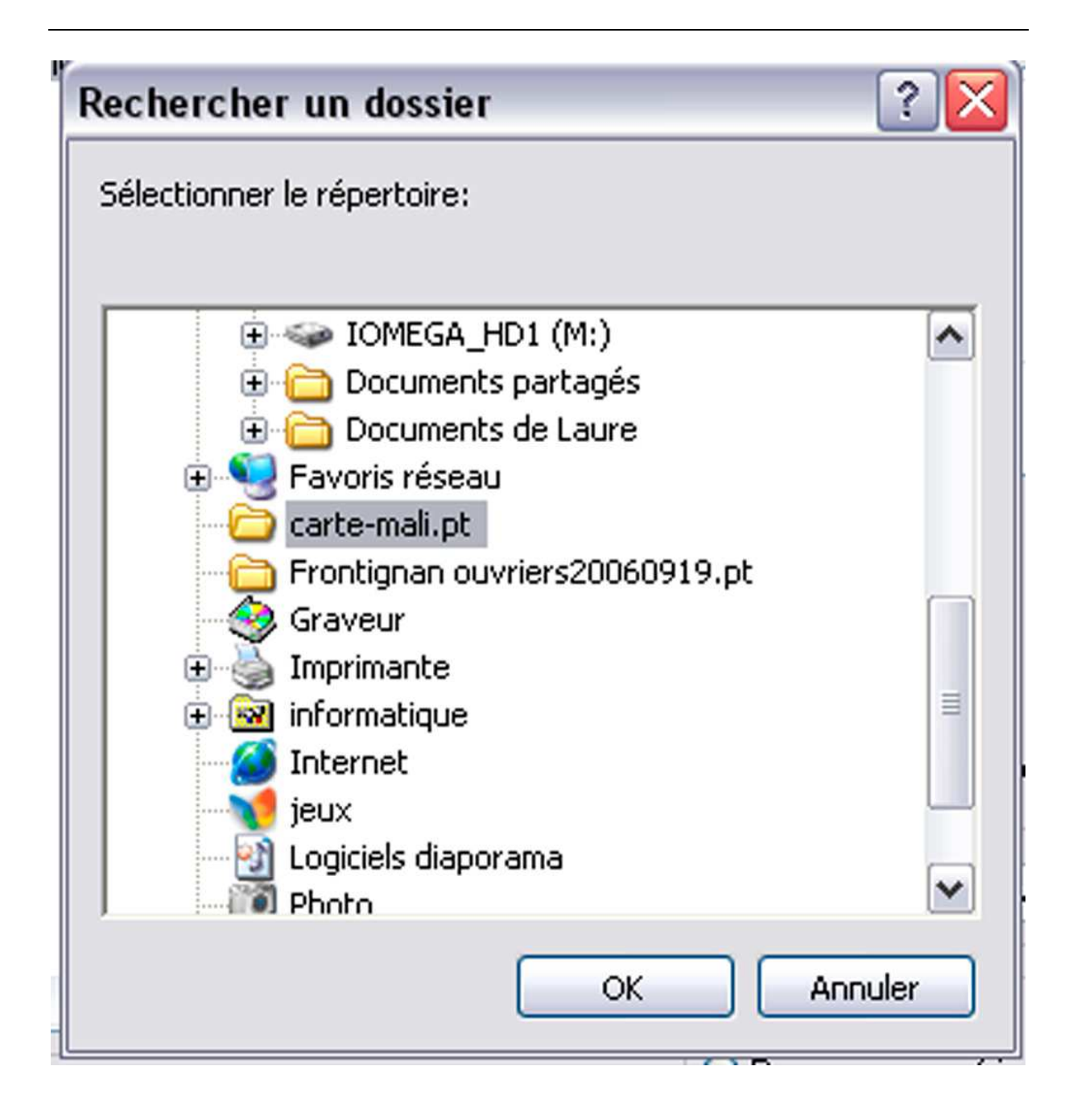

| ers entrés: (1)                  |                           | Regarder dans :                                                                                  | 🗀 carte-mali.pt                                  |                         | · 🖻 📖 •      |
|----------------------------------|---------------------------|--------------------------------------------------------------------------------------------------|--------------------------------------------------|-------------------------|--------------|
| Documents and Settings\Laure\Bui | Démarrer                  |                                                                                                  |                                                  |                         |              |
|                                  | Annuler                   | <b>34.</b>                                                                                       | Ť                                                | r i i                   |              |
|                                  | Ajouter                   |                                                                                                  |                                                  |                         |              |
|                                  | Tout<br>ajouter           | icone.psd                                                                                        | ico-village-do                                   | gon.jpg noir.jpg        |              |
|                                  | Enlever                   | Nom du fichier :                                                                                 |                                                  |                         |              |
|                                  | Tout<br>enlever           | Fichiers de type :                                                                               | Tous les fichiers ('                             | .")                     | ×            |
|                                  | Charger<br>TeXTe<br>Trier | Inclure les sous-r<br>Répertoire de sortie:                                                      | épertoires                                       | Utiliser ce répertoir   | e en sortie  |
|                                  | Monter                    | C:\Documents and                                                                                 | Settings\Laure\Burea                             | u\carte-mali.pt\        | Parcourir    |
| <u></u>                          | Descendre                 | Travail:<br>Convertir en série<br>Renommer en série<br>Convertir en série<br>Réglages de la conv | ie<br>• Renommer les fichie<br>version en série: | s convertis             |              |
|                                  |                           | Format de sortie:                                                                                |                                                  | 🔽 Utiliser les opti     | ons avancées |
| 🗹 Prév                           | visualiser                | JPG - JPEG Forma                                                                                 | t 🗸 Op                                           | tions Choisir les Optio | ns Avancées  |
|                                  |                           | Dáalanas navis sanas                                                                             | mmor on cório:                                   |                         |              |

Dans « Travail », je clique « Convertir en série » :

| Conversion par lots                |                  |                                                                                                  |                                                           |                                  | ? 🔀 |
|------------------------------------|------------------|--------------------------------------------------------------------------------------------------|-----------------------------------------------------------|----------------------------------|-----|
| Fichiers entrés: (1)               |                  | Regarder dans :                                                                                  | 🗀 carte-mali.pt                                           | 🗸 G 🌶 📂 🖽 -                      |     |
| C:\Documents and Settings\Laure\Bu | Démarrer         |                                                                                                  |                                                           |                                  | ~   |
|                                    | Annuler          | 1 <b>1</b>                                                                                       | 1                                                         |                                  |     |
|                                    | Ajouter          |                                                                                                  |                                                           |                                  |     |
|                                    | Tout<br>ajouter  | icone.psd                                                                                        | ico-village-dogon.jpg                                     | noir.jpg                         |     |
|                                    | Enlever          | Nom du fichier :                                                                                 |                                                           |                                  |     |
|                                    | Tout<br>enlever  | Fichiers de type :                                                                               | Tous les fichiers (*.*)                                   | ~                                |     |
|                                    | Charger<br>TeXTe | Inclure les sous-r                                                                               | épertoires                                                | Utiliser ce répertoire en sortie |     |
|                                    | Monter           | C:\Documents and                                                                                 | Settings\Laure\Bureau\carte-m                             | nali.pt\ Parcourir               |     |
|                                    | Descendre        | Travail:<br>Convertir en série<br>Renommer en série<br>Convertir en série<br>Réglages de la conv | ie<br>- Renommer les fichiers conver<br>version en série: | tis                              |     |
|                                    | A                | Format de sortie:                                                                                |                                                           | Utiliser les options avancées    |     |
| Prev                               | risualiser       | JPG - JPEG Forma                                                                                 | t Uptions                                                 | Choisir les Uptions Avancées     |     |
|                                    |                  | Options pour renom                                                                               | mer Format du nom: ########                               | 4_afrique-masques20070621        |     |

Dans « Réglage de la conversion en série », à « Format de sortie », je choisi « ICO-Windows Icon » :

| -1  | Fravail:                                            |                 |
|-----|-----------------------------------------------------|-----------------|
| 0   | Convertir en série                                  |                 |
| C   | Renommer en série                                   |                 |
| è   | Convertir en série - Benommer les                   | fichiers conver |
| - F | Réglages de la conversion en série: -               |                 |
| 1   |                                                     |                 |
|     | Format de sortie:                                   |                 |
|     | JPG - JPEG Format 🛛 🗸 🗸                             | Options         |
|     | BMP - Windows Bitmap                                |                 |
| 2   | ECW - Enhanced Compressed Way                       |                 |
|     | EMF - Enhanced Metafile                             | iom:   ######## |
| _   | GIF - Compuserve GIF                                |                 |
|     | JPG - JPEG Format                                   |                 |
|     | PCX - Zsoft Paintbrush                              |                 |
|     | PBM - Portable Bitmap                               |                 |
|     | PDF - Portable Document Format                      |                 |
|     | PGM - Portable Graymap                              |                 |
|     | PNG - Portable Network Graphics                     |                 |
|     | PPM - Portable Pixelmap<br>RAVU - RAVU Impage Dista |                 |
|     | TGA - Truevision Targa                              |                 |
| 2   | TIF - Tagged Image File Format                      |                 |
| 1   |                                                     |                 |

| Travail:<br>Convertir en série<br>Renommer en série<br>Convertir en série - Renommer les f<br>Réglages de la conversion en série: | ichiers conve | ertis                         |
|----------------------------------------------------------------------------------------------------|---------------|-------------------------------|
| Format de sortie:                                                                                                    |               | Utiliser les options avancées |
| ICO - Windows Icon 💌                                                                                                    | Options       | Choisir les Options Avancées  |
| - Réglages pour renommer en série:                                                                                                |               |                               |
| Options pour renommer Format du ne                                                                                                | om: ######    | t#_afrique-masques20070621    |

Puis je clique sur « Utiliser les options avancées » et sur « Choisir les Options Avancées » :

| RUGNAGE                                                            | AUTRES OPTIONS:                                                            |
|--------------------------------------------------------------------|----------------------------------------------------------------------------|
| X: 0 Largeur: Haut Gauche Haut Droit                               | Miroir Horizontal                                                          |
| Y: 0 Hauteur: Bas Gauche Bas Droit                                 | Bascule Verticale                                                          |
|                                                                    | Rotation vers la gauche                                                    |
|                                                                    | Rotation à Droite                                                          |
| Nouvelle taille     Mettre les deux cotés à:                       | Convertir en gamme de gris                                                 |
| Largeur: Hauteur:                                                  | Négatif                                                                    |
| 17.00 pixels                                                       | Accentuer: 1 (1 - 99)                                                      |
| Mettre le grand coté à:                                            | Brillance (-255 - 255)                                                     |
| Mettre le petit coté à:     O pouces                               | Contraste: (-127 - 127)                                                    |
| Pourcentage de l'original:                                         | Gamma: (0.01 - 6.99                                                        |
| Largeur: %, Hauteur: %                                             | Saturation (-255 - 255                                                     |
| Préserver les proportions                                          | Bal. de couleur - R: (-255 - 255                                           |
| Recalculer l'image (meilleur résultat)                             | Bal. de couleur - V: [1.255 - 255]                                         |
| Ne pas agrandir les images trop petites Choisir la valeur DPI: 150 | Bal. de couleur - B: (-255 - 255                                           |
| MODIFICATION DES COULEURS:                                         | DIVERS                                                                     |
| ◯ 16,7 Million de couleurs (24 BPP)                                | Taille du cadre Réglages                                                   |
| 256 Couleurs (8 BPP)                                               | Ajouter du texte Réglages                                                  |
| 16 Couleurs (4 BPP)                                                | Réécrire sur les fichiers existants                                        |
| 🔿 2 Couleurs (Noir et blanc) (1 BPP)                               | conversion                                                                 |
| O Personnalisée: (2 - 256 couleurs)                                | Créer des sous-répertoires dans le<br>répertoire de destination            |
| V Utiliser la difussion Flovd-Steinberg                            | Sauver avec les date et heure d'origine                                    |
|                                                                    | Appliquer les modifications à toutes les<br>pages (Pour sauvegarde en TIF) |

Je clique sur « MODIFICATION DES COULEURS » et « 256 Couleurs ».

| chiers entrés: (1)                  |                  | Begarder dans                                                                                    | Carte-mali nt                                          |                                  |   |
|-------------------------------------|------------------|--------------------------------------------------------------------------------------------------|--------------------------------------------------------|----------------------------------|---|
| C:\Documents and Settings\Laure\Bui | Démarrer         |                                                                                                  |                                                        |                                  | • |
|                                     | Annuler          | <u>.</u>                                                                                         | -                                                      |                                  |   |
|                                     | Ajouter          |                                                                                                  |                                                        |                                  |   |
|                                     | Tout<br>ajouter  | icone.psd                                                                                        | ico-village-dogon.jpg                                  | noir.jpg                         | C |
|                                     | Enlever          | Nom du fichier :                                                                                 |                                                        |                                  | L |
|                                     | Tout<br>enlever  | Fichiers de type :                                                                               | Tous les fichiers (*.*)                                | ~                                |   |
|                                     | Charger<br>TeXTe | Inclure les sous-ré                                                                              | ipertoires                                             | Utiliser ce répertoire en sortie |   |
|                                     | Monter           | C:\Documents and                                                                                 | Settings\Laure\Bureau\carte-r                          | nali.pt\ Parcourir               |   |
|                                     | Descendre        | Travail:<br>Convertir en série<br>Renommer en série<br>Convertir en série<br>Réglages de la conv | e<br>- Renommer les fichiers conve<br>ersion en série: | rtis                             |   |
|                                     |                  | Format de sortie:                                                                                |                                                        | Utiliser les options avancées    |   |
| Pré∖                                | risualiser       | JPG - JPEG Format                                                                                | ✓ Options                                              | Choisir les Options Avancées     |   |
|                                     |                  | Réglages pour renor                                                                              | nmer en série:                                         |                                  |   |

Dans cette fenêtre je clique sur « Démarrer » en haut milieu gauche.

| Conversi                           | ion par lots terminée                                                                                 | •                                                               |                                                                 |
|------------------------------------|----------------------------------------------------------------------------------------------------|-----------------------------------------------------------------|-----------------------------------------------------------------|
| Conversio<br>Ok - C:<br>Erreurs: 0 | ion par lots terminée<br>on de l'image: C:\Documer<br>\Documents and Settings'<br>, Avertissements: 0 | e<br>nts and Settings\Laure\Bure<br>\Laure\Bureau\carte-mali.pt | au\carte-mali.pt\ico-village-dogon.jp<br>\ico-village-dogon.ico |
| Copier                             | dans le presse-papier                                                                                 | Arrêter                                                         | Fin                                                             |

La conversion est réalisée.

Il ne me reste plus qu'à aller dans Pte 5.00, à ouvrir la fenêtre « Configuration des options du projet », l'onglet « Principal », cliquer sur « Afficher une icône personnelle » et chercher le chemin de mon icône dans « Choisir l'icône 32 X 32 ».

| Configuration des options du projet 🛛 🔀                                 |  |  |  |  |  |
|-------------------------------------------------------------------------|--|--|--|--|--|
| Principal Avancé Son A Légendes Ecran Effets Messages                   |  |  |  |  |  |
| Choix de base                                                           |  |  |  |  |  |
| O Créer un fichier exécutable 💿 Créer un économiseur (.scr)             |  |  |  |  |  |
| Afficher une icône personnelle                                          |  |  |  |  |  |
| Choisir l'icône 32x32 C:\Documents and Settings\Laure\I 👗               |  |  |  |  |  |
| Choisir l'icône 16x16                                                   |  |  |  |  |  |
| Fenêtre de démarrage Afficher la fenêtre                                |  |  |  |  |  |
| Options du projet                                                       |  |  |  |  |  |
| Quitter après la dernière vue                                           |  |  |  |  |  |
| Répéter le montage en boucle     Stopper le montage sur la dernière vue |  |  |  |  |  |
| Synchronisation avec la musique                                         |  |  |  |  |  |
| Présentation du montage en ordre aléatoire                              |  |  |  |  |  |
| Intervalle pour les nouvelles vues :                                    |  |  |  |  |  |
| 8 🙊 sec. et 0 🙊 ms. 🛛 Appliquer                                         |  |  |  |  |  |
| Valider Annuler Par défaut                                              |  |  |  |  |  |

Lorsque je créerai mon « .EXE », celui-ci adoptera l'icône que j'ai choisi.

Je m'aperçois que dans cette première partie une nouvelle commande est cochée par défaut : « Pause lorsque le fenêtre devient inactive ». Je ne sais pas vraiment ce que cela veut dire. Dans ma logique, il me semble qu'on devrait décocher cette fenêtre.

|   | Configuration des options du projet                         |   |  |  |  |
|---|-------------------------------------------------------------|---|--|--|--|
|   | Principal Avancé Son A Légendes Ecran Effets Messages       |   |  |  |  |
| : | Choix de base                                               |   |  |  |  |
|   | O Créer un fichier exécutable 💿 Créer un économiseur (.scr) |   |  |  |  |
|   | 🗹 Afficher une icône personnelle                            |   |  |  |  |
|   | Choisir l'icône 32x32 C:\Documents and Settings\Laure\I     | Ж |  |  |  |
|   | Choisir l'icône 16x16                                       |   |  |  |  |
|   | Fenêtre de démarrage Afficher la fenêtre                    |   |  |  |  |
|   | Pause lorsque la fenêtre devient inactive                   |   |  |  |  |

La partie basse de cette fenêtre comporte d'autres commandes intitulées « Option du projet :

| Options du projet                                                                                                    |   |  |  |  |
|----------------------------------------------------------------------------------------------------|---|--|--|--|
| <ul> <li>Quitter après la dernière vue</li> <li>Répéter le montage en boucle</li> <li>Stopper le montage sur la dernière vue</li> </ul> |   |  |  |  |
| Synchronisation avec la musique                                                                                                    |   |  |  |  |
| Présentation du montage en ordre aléatoire                                                                                              |   |  |  |  |
| Intervalle pour les nouvelles vues :                                                                                                    |   |  |  |  |
| 8 🌒 sec. et 0 🌒 ms. 🛛 Appliquer                                                                                                    | ] |  |  |  |

L'option du projet semble plus simple que 4.48. Nous avons trois possibilités : « Quitter après la dernière vue », « Répéter le montage en boucle », « Stopper le montage sur la dernière vue ».

Deux options peuvent être cochées ou « Quitter après la dernière vue », ou « Stopper le montage sur la dernière vue ». Personnellement je préfère « Quitter après la dernière vue ». Ainsi le projectionniste ne risque pas de se tromper sur une fausse fin, ou attendre vainement un nouvel événement.

« Synchronisation avec la musique » doit évidemment être coché.

« Présentation du montage en ordre aléatoire » doit être décoché.

 $\ll$  Intervalle pour les nouvelles vues », c'est dans le cas de mise automatiques des images l'espace entre chaque vignette sur la « Time Line »

Pas besoin d'appliquer, nous allons examiner le second onglet.

#### Onglet « Avancé »

| Configuration des options du projet                                                                                                    |  |  |  |  |  |
|----------------------------------------------------------------------------------------------------|--|--|--|--|--|
| Principal Avancé Son A Légendes Ecran Effets Messages                                                                                             |  |  |  |  |  |
| Options avancées                                                                                                    |  |  |  |  |  |
| Boutons de souris Aucun 💟 Vue suivante 💟                                                                                                    |  |  |  |  |  |
| Quitter sur mouvement de souris (Economiseurs) <ul> <li>Roulette de souris désactivée</li> <li>Désactiver la touche F1</li> </ul>                 |  |  |  |  |  |
| Disparition du pointeur souris après :                                                                                                    |  |  |  |  |  |
| 3 🛞 sec 🗹 Pointeur masqué au départ                                                                                                    |  |  |  |  |  |
| Déroulement contrôlable avec le clavier                                                                                                    |  |  |  |  |  |
| Afficher la barre de navigation Configurer la barre                                                                                               |  |  |  |  |  |
| Lancer après la dernière vue :                                                                                                    |  |  |  |  |  |
| Protection du montage                                                                                                    |  |  |  |  |  |
| Afficher un logo d'auteur Personnaliser le logo                                                                                                   |  |  |  |  |  |
| Activer une période d'essai Définir une période d'essai                                                                                           |  |  |  |  |  |
| Protéger par mot de passe :                                                                                                    |  |  |  |  |  |
| Empêcher de copier les vues par la touche <impr écran=""><br/>Activer l'extraction d'image/vue (Barre de navigation <imprimer>)</imprimer></impr> |  |  |  |  |  |
| Valider Annuler Par défaut                                                                                                    |  |  |  |  |  |

Cet onglet comprend également deux chapitres :

Le premier chapitre s'intitule « Options avancées »

| Options avancées                                      |  |  |  |  |  |
|-------------------------------------------------------|--|--|--|--|--|
| Boutons de souris 🛛 Aucun 🔽 Vue suivante 🔽            |  |  |  |  |  |
| Quitter sur mouvement de souris (Economiseurs)        |  |  |  |  |  |
| Roulette de souris désactivée Désactiver la touche F1 |  |  |  |  |  |
| Disparition du pointeur souris après :                |  |  |  |  |  |
| 3 🛞 sec 🗹 Pointeur masqué au départ                   |  |  |  |  |  |
| Déroulement contrôlable avec le clavier               |  |  |  |  |  |
| Afficher la barre de navigation Configurer la barre   |  |  |  |  |  |
| Lancer après la dernière vue :                        |  |  |  |  |  |

On peut ainsi agir sur le bouton de la souris :

| Boutons de souris                                | Aucun                                              | ~ | Vue suivante 🛛 🔽              |
|--------------------------------------------------|----------------------------------------------------|---|-------------------------------|
| Quitter sur mouvement<br>Roulette de souris désa | Aucun<br>Quitter<br>Vue suivante<br>Vue précédente |   | eurs)<br>activer la touche F1 |
| Disparition du pointeur so                       | Aide                                               |   | <b>~</b>                      |
| 3 🜨 sec                                          | Retour début<br>Pause                              |   | é au départ                   |

avec également :

| Boutons de souris      | Aucun             | ~         | Vue suivante           | ~ |
|------------------------|-------------------|-----------|------------------------|---|
| Quitter sur mouven     | nent de souris (l | Economise |                        |   |
| Roulette de souris     | désactivée        | 🔽 Désa    | Vue suivante           |   |
| Disparition du pointeu | r souris après :  |           | Vue précédente<br>Aide | • |
|                        |                   |           | Retour début           |   |

Personnellement je n'interviens pas sur ces boutons.

Les trois commandes suivantes sont laissées par défaut : « Quitter sur mouvement de souris (Economiseurs) », décochée, « Roulette se souris désactivée », cochée et « Désactiver la touche F1 », cochée. Pour cette dernière commande je ne sais quelle est l'importance de cette touche.

En revanche la ligne suivante est importante : « Disparition du pointeur ».

| )isparition du pointeur souris après :  | ~ |
|-----------------------------------------|---|
| inteur de souris toujours visible       |   |
| pinteur de souris toujours masqué       |   |
| )isparition du pointeur souris après :  |   |
| Déroulement contrôlable avec le clavier |   |

Déroulement contrôlable avec le clavier

Pour ma part je sélectionne « Pointeur de souris toujours masqué ». Il est très agaçant de voir la flèche apparaître sur un écran de projection, parce que le projectionniste a eu un très léger geste qui a bougé la souris. En sélectionnant l'option « Pointeur de souris toujours masqué », on évite cette maladresse.

| Déroulement contrôlable avec le clavier |                     |  |
|-----------------------------------------|---------------------|--|
| Afficher la barre de navigation         | Configurer la barre |  |
| Lancer après la dernière vue :          | 2                   |  |

Je laisse cocher « Déroulement contrôlable avec le clavier ». En effet certains auteur mettent un très long silence avant le lancement du diaporama. Si on n'a pas fait de répétition sérieuse, il se peut qu'on imagine que le montage n'a pas démarré, on reclique ou bien par maladresse on lance le diaporama avec plusieurs clics. Le montage démarre alors en deux exemplaire. Il faut pouvoir arrêter rapidement la projection grâce à la touche « Echap ». Il est don impératif de laisser cette option cochée.

L'option « Afficher la barre de navigation » n'est intéressante que dans le cas d'une démonstration ou pour étudier un diaporama en cours d'élaboration. Dans le cas d'une version définitive, cette option doit impérativement être décochée, sous peine de voir apparaître une barre de navigation inesthétique.

« Lancer après la dernière vue », permet de lancer le diaporama suivant. Remarque, il se peut qu'il y ait un noir entre les deux diaporamas.

Nous allons à présent nous pencher sur la deuxième partie de cette fenêtre qui s'intitule « Protection du montage ».

| - Protection du montage                                            |                                                                                    |
|--------------------------------------------------------------------|------------------------------------------------------------------------------------|
| 📃 Afficher un logo d'auteur                                        | Personnaliser le logo                                                              |
| 📃 Activer une période d'essai                                      | Définir une période d'essai                                                        |
| Protéger par mot de passe :                                        |                                                                                    |
| Empêcher de copier les vues pa<br>Activer l'extraction d'image/vue | r la touche <impr écran=""><br/>(Barre de navigation <imprimer>)</imprimer></impr> |

« Afficher un logo d'auteur » Je ne vois pas l'intérêt de cette commande sauf pour des photographes professionnels. Dans les autres cas ce serait une option inesthétique.

« Activer une période d'essai » Certains auteurs pour éviter que ceux à qui ils confient leurs diaporamas, les utilisent en dehors de l'usage prévu, mettent une date de péremption du diaporama. Personnellement je n'en voie pas l'utilité. Je suis bien trop contente qu'on me demande mes diaporamas pour une projection., sans compter qu'on trouvera toujours un moyen pour contourner cette limitation.

« Protéger par mot de passe », je ne l'utilise jamais mais ça peut être une solution de limitation également.

« Empêcher de copier les vues par la touche <Impr écran> ». En général, je coche cette option pour protéger mes images, mais je suis consciente qu'on peut contourner cette barrière.

« Activer l'extraction d'image/vue (Barre de navigation <Imprimer>) ». Ça peut être intéressant pour une démonstration.

Voilà donc le second onglet terminé.

#### Onglet « Son A »

| Configuration des options du projet 🛛 🔀        |                         |  |
|------------------------------------------------|-------------------------|--|
| Principal Avancé Son A Légendes Ecran E        | ffets Messages          |  |
| Configuration du son A                         |                         |  |
|                                                |                         |  |
|                                                | Monter                  |  |
|                                                | Descendre               |  |
|                                                |                         |  |
|                                                |                         |  |
|                                                |                         |  |
|                                                |                         |  |
|                                                |                         |  |
|                                                | Ajouter                 |  |
|                                                | Supprimer               |  |
|                                                | Tout enlever            |  |
|                                                |                         |  |
| Duree du son ?                                 |                         |  |
| Lecture aléatoire des différents sons          |                         |  |
| Répétition du son en boucle, si durée insuffis | ante                    |  |
| Ive pas interrompre le commentaire à l'apparil | tion de la vue suivante |  |
|                                                |                         |  |
| Valider Annuler P                              | ar défaut               |  |

L'interface de cet onglet est très proche de celle de Pte 4.48

Nous avons une fenêtre supérieure intitulée « Configuration du son A » avec sur la droite cinq boutons faciles à comprendre : « Monter », « Descendre », « Ajouter », « Supprimer », « Tout enlever ».

Pour insérer un son dans Pte, il suffit de cliquer sur « Ajouter », aussitôt une nouvelle fenêtre s'ouvre que je qualifierai de fenêtre d'exploration. A ce niveau Pte n'a pas de mémoire et si vous voulez modifier un son, il faudra refaire systématiquement le chemin pour aller le chercher. Ce chemin est le chemin classique d'exploration des disques.

| Ouvrir                                              |                                                                                                    | ? 🔀     |
|-----------------------------------------------------|----------------------------------------------------------------------------------------------------|---------|
| Regarder dans :                                     | So Disque local (C:)                                                                                                    |         |
| Mes documents<br>récents<br>Bureau<br>Mes documents | Adobe<br>CanoScan<br>Documents and Settings<br>Downloads<br>formation_mixage<br>kav<br>MAGIX<br>Mes téléchargements<br>Program Files<br>Temp<br>WINDOWS |         |
| Poste de travail                                    | Nom du fichier :                                                                                                    | Ouvrir  |
| Favoris réseau                                      | Fichiers de type : Audio files (*.mp3, *.wav, *.wma, *.ogg, *.mid, *.                                                                                   | Annuler |

Quand on a trouvé son son qui peut être en plusieurs formats, comme nous le voyons au bas de cette fenêtre, on clique sur ouvrir.

Par ce biais on revient à la fenêtre de « Configuration des options du montage » onglet « Son A », où le chemin du son est indiqué comme l'exemple ci-dessous :

C:\Documents and Settings\Laure\Bureau\carte-mali.pt\dimanche reduit.ogg

Une observation, pour que le fichier Pte soit moins lourd, on peut utiliser des formats compressé. Le format Ogg, semble moins détériorer le son que le format très connu mp3.

Lorsqu'on a installé le son, on peut vérifier la longueur du son en cliquant sur le bouton en bas à gauche de la fenêtre « Configuration du son A ». La durée de ce son apparaît en bas à droite. Dans l'exemple ci-dessous, le son dure 2'08".

| Configuration des options du projet                                                                        |                   |
|----------------------------------------------------------------------------------------------------|-------------------|
| Principal Avancé Son A Légendes Ecran Effets                                                               | Messages          |
| Configuration du son A                                                                                     |                   |
| C:\Documents and Settings\Laure\Bureau\carte-ma                                                            | Monter            |
|                                                                                                    | Descendre         |
|                                                                                                    |                   |
|                                                                                                    |                   |
|                                                                                                    |                   |
|                                                                                                    | Ajouter           |
|                                                                                                    | Supprimer         |
| <                                                                                                    | Tout enlever      |
| Durée du son ?                                                                                             | 02:08             |
| Lecture aléatoire des différents sons                                                                      |                   |
| Répétition du son en boucle, si durée insuffisante     Ne pas interrompre le commentaire à l'apparition de | e la vue suivante |
| Valider Annuler Par déf                                                                                    | aut               |

Deuxième remarque, même si cette fenêtre est grande, il est impératif de n'y mettre qu'un son. Pte 5.00 ne sait pas mixer les sons. La bande son doit être montée dans un logiciel de mixage, genre « Audacity » qui est un logiciel gratuit.

A noter que dans le diaporama classique, on n'utilise pas le son B accroché à une vignette. Il est préférable de mettre ce sont dans le mixage d'Audacity.

« Lecture aléatoire des différents sons » doit être impérativement décoché.

« Répétition du son en boucle si durée insuffisante ». Je préfère ajouter une partie du son dans Audacity et terminé sur une phrase musicale correcte que d'imaginer que la machine décidera à ma place. Donc je décoche impérativement cette option.

« Ne pas interrompre le commentaire à l'apparition de le vue suivante », Je pense que cela concerne le son B. Mais je décoche cette option par défaut.

Je ne valide pas et je passe à l'onglet suivant.

Onglet « Légendes »

| Configuration des options du projet        |                   |
|--------------------------------------------|-------------------|
| Principal Avancé Son A Légendes Ecra       | n Effets Messages |
| Propriétés                                 |                   |
| 🎦 Arial 🗸                                  | 🗹 Ombre portée    |
| BIUA                                       | Paramètres        |
| Centre 🔽 🗌 Flou                            | Emplacement :     |
| Espacement de ligne : 0                    | En haut 💌         |
| Décalage : 3 💌                             | Comment           |
| Taille : 4,0 💌                             | Те                |
| Appliquer                                  |                   |
| Légendes types pour les nouvelles vues : - |                   |
| Appliquer                                  |                   |
| Valider Annuler                            | Par défaut        |

Cet onglet ne m'intéresse pas, je n'utilise pas les légendes de Pte. Je préfère mettre des textes sur des images à l'aide de mon logiciel de traitement d'images. Cela me permet de maîtriser l'emplacement exact de la légende, qui peut malheureusement varier dans Pte en fonction de la définition de l'écran ou de la projection ou de la présence ou non de la police sur l'ordinateur de projection.

#### **Onglet « Ecran »**

| Configuration des options du projet                   | X |
|-------------------------------------------------------|---|
| Principal Avancé Son A Légendes Ecran Effets Messages |   |
| Options d'affichage                                   | ^ |
| Plein écran                                           |   |
| Format :                                              |   |
| 4:3 PC/DVD 💉 Mon écran - 4:3                          |   |
| Titre de la fenêtre :                                 |   |
| Accélération matérielle (D3D)                         | = |
| Choix du fond                                         | - |
| ⊙ Couleur pleine                                      |   |
| O Fond dégradé                                        |   |
| O Répéter le motif                                    |   |
| Compléments                                           |   |
| Ombre de la vue sur le fond Paramètres                |   |
| Appliquer                                             |   |
| 100 🛞 % de l'écran occupés par la vue principale      | ~ |
|                                                       |   |
| Valider Annuler Par défaut                            |   |

L'onglet « écran » comprend trois chapitres :

« Options d'affichage »

- « Choix du fond »
- « Compléments »

Le premier chapitre « Options d'affichage » comporte en première ligne une fenêtre à propositions :

| Plein écran        |     | *        |          |
|--------------------|-----|----------|----------|
| Plein écran        |     |          |          |
| Mode fenêtré       |     |          |          |
| 4:3 PC/DVD         | •   | Mon écra | an - 4:3 |
| litre de la fenêtr | re: |          |          |

Il est paramétré par défaut plein écran. Inutile de modifier ce paramètre.

La seconde proposition se décline en plusieurs lignes :

4:3 PC/DVD 5:4 PC 15:10 PC 15:9 PC 16:10 PC 16:9 DVD

Pour l'instant deux formas sont envisageables, le 4:3 PC/DVD ou le 16:9 DVD et dans ce dernier cas, à condition que le vidéo projecteur puisse supporter ce format, ce qui n'est pas vraiment le cas des vidéo projecteurs utilisés pour les concours. A part Hayange qui possède un projecteur de grande définition, la plupart des organisateurs de gala ou de festivals se contentent d'une définition de 1024 X 768 donc du 4:3 PC/DVD qui est coché par défaut dans le logiciel :

| n écran - 4:3 |
|---------------|
|               |
|               |
|               |
|               |
|               |
|               |

Titre de la fenêtre :

Je ne vois pas l'utilité de nommer la fenêtre.

| Titre de la fenêtre :                                                                                                    |             |                   |                                                   |
|----------------------------------------------------------------------------------------------------|-------------|-------------------|---------------------------------------------------|
| Accélération matérielle (D3D)                                                                                                    | =           |                   |                                                   |
| <ul> <li>Cho Lorsque cette option est choisie, le montage utilisera l'accéléra<br/>afin de produire une qualité maximale d'image et de fluidité des<br/>o d'ancienne carte graphique, le montage utilisera automatiquem</li> </ul> | tion<br>eff | ma<br>ets<br>le i | térielle (Direct3D)<br>. En cas<br>mode logiciel. |

Accélération matérielle (D3D) est coché par défaut. Une avertissement précise :

« Lorsque cette option est choisie, le montage utilisera l'accélération matérielle (Direct3D) afin de produire une qualité maximale d'image et de fluidité des effets. En cas d'ancienne carte graphique, le montage utilisera automatiquement le mode logiciel. »

On a donc tout intérêt à laisser cette option cochée.

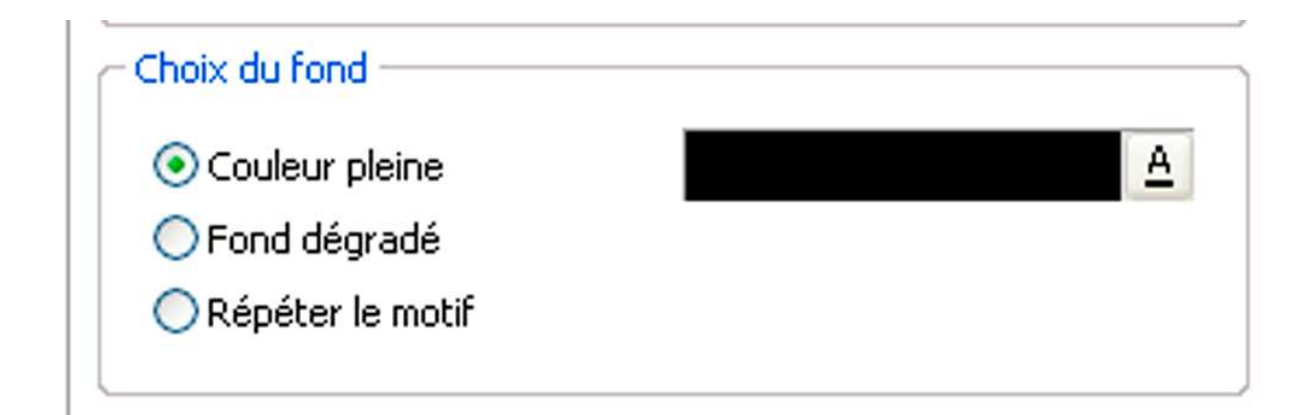

Le chapitre suivant de l'onglet « Ecran » porte sur le choix de la couleur du fond :

- « Couleur pleine »
- « Fond dégradé »
- « Répéter le motif »

« Couleur pleine » est cochée par défaut avec une couleur noire par défaut. Si on clique dans l'onglet de droite, une nouvelle fenêtre est affichée :

| Choix de la couleur     | $\mathbf{X}$             |
|-------------------------|--------------------------|
| Style 1 Style 2 Style 3 | Référence                |
|                         | Nouvelle :<br>Ancienne : |
|                         | Composants               |
|                         | R: 0                     |
|                         | B: 0                     |
|                         | # 000000                 |
|                         | Valider Annuler          |

A mon avis l'option « Couleur pleine » et Noir par défaut est à retenir.

Toutefois nous allons examiner par curiosité les autres propositions :

« Fond dégradé »

Lorsque l'on clique sur fond dégradé, deux options de couleurs sont proposées, avec toujours la fenêtre choix des couleurs. A cela s'ajoute la possibilité d'avoir un dégradé « De haut en bas » ou « De gauche à droite »

|                                                            | A                  | A |
|------------------------------------------------------------|--------------------|---|
|                                                            |                    |   |
| <ul> <li>Fond dégradé</li> <li>Répéter le motif</li> </ul> | De haut en bas     | ~ |
|                                                            | De haut en bas     |   |
|                                                            | De gauche à droite |   |

Si on coche « Répéter le motif » l'option propose de charger un motif et de modifier la taille de l'image qui sera répétée.

| 🔘 Couleur pleine | <u>à</u>                   |
|------------------|----------------------------|
| 🔘 Fond dégradé   | Teille de lline en         |
| Répéter le motif | Taille de l'Image 20,0 💌 % |

L'ensemble de ces propositions ne me paraît pas intéressant pour les diaporamistes.

Passons à présent au troisième chapitre de cet onglet sui s'intitule « Compléments » :

| Compléments                                                   |               |  |
|---------------------------------------------------------------|---------------|--|
| Ombre de la vue sur le fond                                   | Paramètres    |  |
| Appliquer                                                     |               |  |
| 100 🛞 % de l'écran occupés par la vu                          | ie principale |  |
| Appliquer                                                     |               |  |
| Ne pas ajuster l'image principale à l'échelle (déconseillé !) |               |  |
| Appliquer                                                     |               |  |
| L                                                             |               |  |

- A l'intérieur de ce chapitre se trouvent trois propositions :
- « Ombre de la vue sur le fond »
- « 100 % de l'écran occupé par la vue principale »
  « Ne pas ajuster l'image principale à l'échelle (déconseillé !) »

Si on clique sur « Ombre de la vue sur le fond », une nouvelle fenêtre apparaît intitulée : « Ombre portée et brillance »

| Ombre por   | tée et Brillance 🛛 🔀    |
|-------------|-------------------------|
| - Ombre por | tée et Brillance        |
| Couleur :   |                         |
| Opacité :   | 59                      |
| Angle :     | 45                      |
| Distance :  | 15                      |
| Taille :    | 16                      |
|             | Forme   Modèles d'ombre |
|             |                         |
|             | Valider Annuler         |

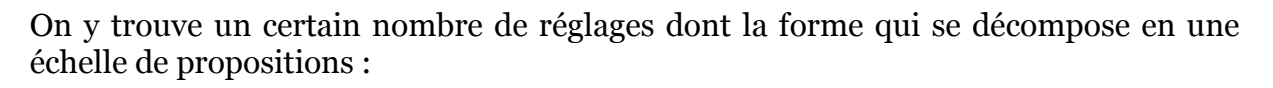

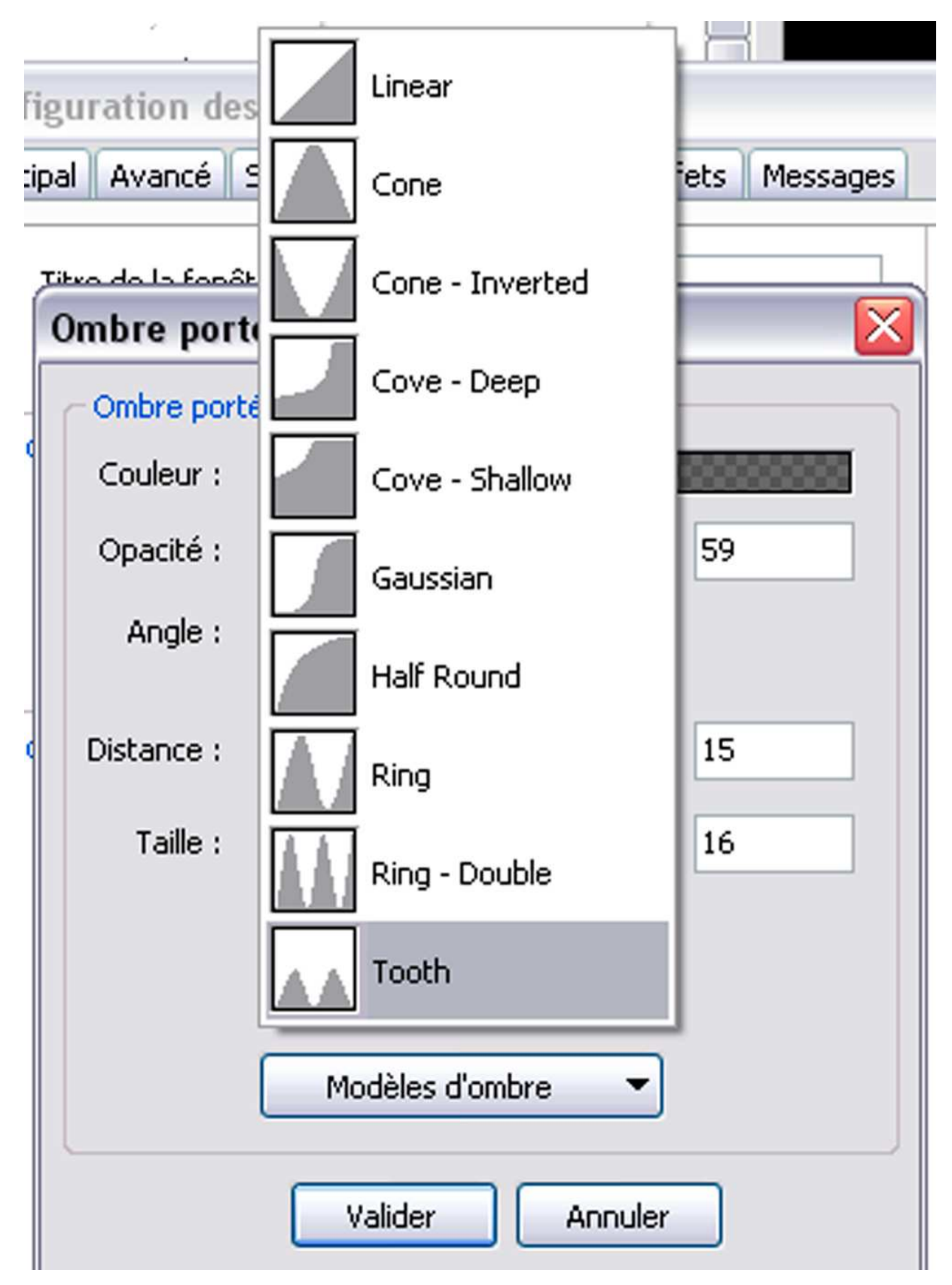

et au-dessous, le bouton « Modèles d'ombre » propose d'<br/>« Enregistrer l'ombre comme modèle » ou d'<br/>« Editer les modèles… »

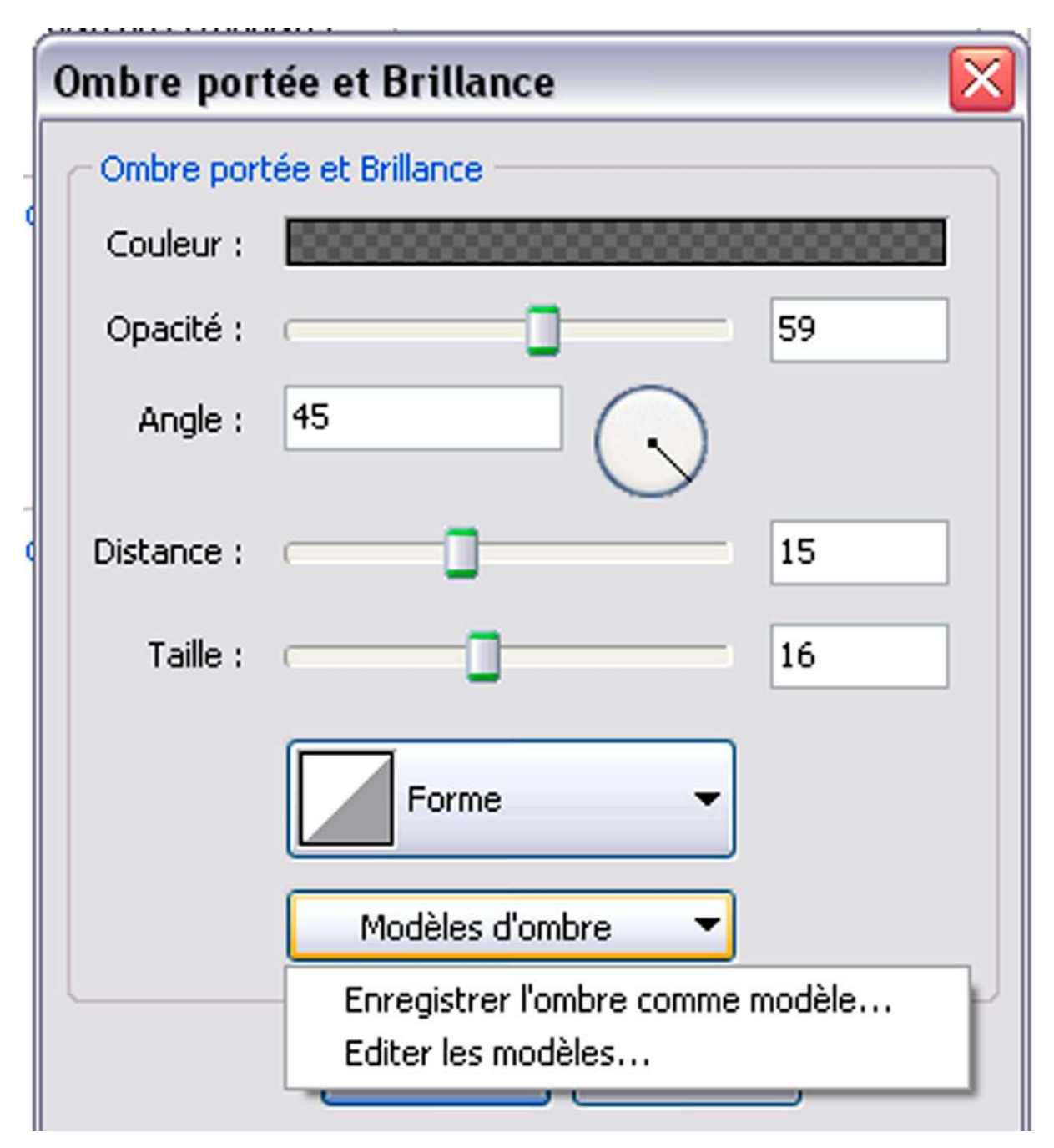

Je ne vois pas trop l'intérêt de cette commande.

Le deuxième point : « 100 % de l'écran occupé par la vue principale » est coché par défaut et à mon avis doit le rester.

Quant au 3<sup>e</sup> point, « Ne pas ajuster l'image principale à l'échelle (déconseillé !) » est déconseillé, donc pas question de tenter le diable. Nous en avons ainsi fini avec cet onglet.

#### **Onglet** « Effets »

L'onglet « Effets » est un des plus importants de la fenêtre de « Configuration des options du projet ».

| Configuration des options du projet                                                                                                  |
|----------------------------------------------------------------------------------------------------|
| Principal Avancé Son A Légendes Ecran Effets Messages                                                                                |
| Effets de transition                                                                                                    |
| Activer les effets de transition                                                                                                    |
| Fondu-enchainé                                                                                                    |
| Fondu-enchainé                                                                                                    |
| Secteur tournant<br>Sens horaire<br>Sens antihoraire                                                                                 |
| Disque       Centre (%) :         ✓ Des bords vers le centre       Centre (%) :         ✓ Du centre vers les bords       50 v × 50 v |
| Losange                                                                                                    |
| <ul> <li>Des bords vers le centre</li> <li>Du centre vers les bords</li> </ul>                                                       |
| Rectangle<br>Des bords vers le centre<br>Du centre vers les bords                                                                    |
| Deux volets opposés                                                                                                    |
| Atténuation du bord : 6,0 💉 %                                                                                                    |
| Durée de l'effet : 1500 💮 ms., environ 1 seconde(s)                                                                                  |
| Valider Annuler Par défaut                                                                                                    |

Par défaut tous les effets sont cochés et apparaissent par ordre aléatoire. Il est donc impératif de maîtriser ces effets. Il faut donc cocher en haut à droite le bouton décoché pour décocher l'ensemble des options d'effets.

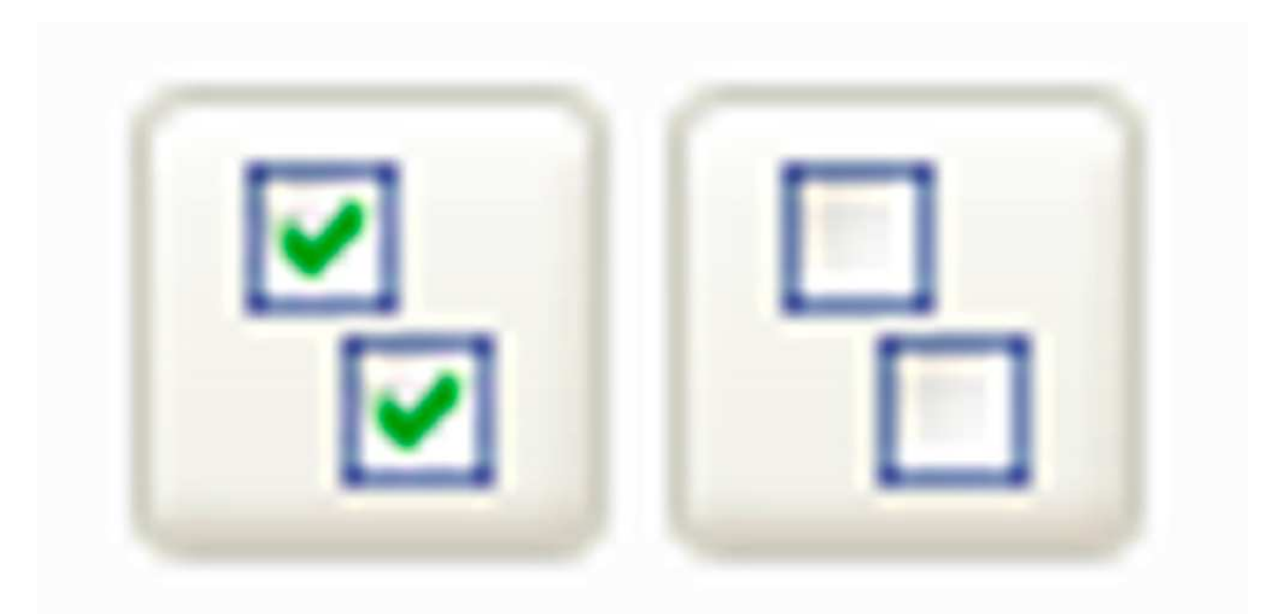

Une fois cela terminé, je vous conseille de cocher dans « Fondu-enchaîné » la case « Fondu enchaîné » bien évidemment.

En fonction du rythme de votre montage vous laissez la longueur choisie par défaut :

| Atténuation du bord | :           | 6,0 🖌 %              |
|---------------------|-------------|----------------------|
| Durée de l'effet :  | 1500 🔶 ms., | environ 1 seconde(s) |

c'est-à-dire environ 1 seconde : 1500 ms ou bien vous modifiez cette longueur :

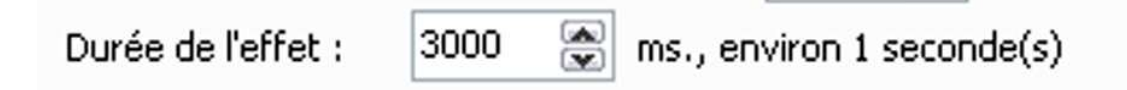

A noter qu'à la différence de Pte 4.48, Pte 5.00 dans sa configuration générale n'a pas prévu la transition instantanée ou cut. Cette absence n'est pas un handicap, il suffit pour cela de mettre zéro dans la durée de l'effet :

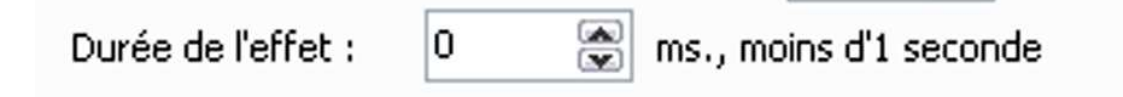

En dehors de cette particularité, la liste des effets est identique à celle qu'on trouvait dans 4.48 :

## Fondu-enchainé

🗹 Fondu-enchainé

## Secteur tournant

Sens horaire

Sens antihoraire

## Disque

Des bords vers le centre

Du centre vers les bords

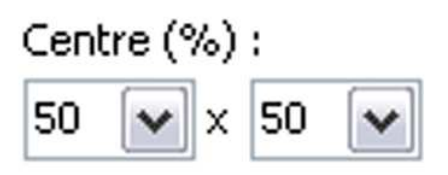

## Losange

Des bords vers le centre

Du centre vers les bords

## Rectangle

Des bords vers le centre

Du centre vers les bords

## Deux volets opposés

Fermeture horizontale

Ouverture horizontale

- Fermeture verticale
- Ouverture verticale

## Deux volets en diagonale

📕 Fermeture, inclinaison à gauche

Ouverture, inclinaison à gauche

Fermeture, inclinaison à droite

Ouverture, inclinaison à droite

### Volet simple

De gauche à droite

🗌 De droite à gauche

📃 De haut en bas

📃 De bas en haut

#### Volet simple diagonal

🔜 Haut gauche vers bas droit

Bas droit vers haut gauche

Bas gauche vers haut droit

Haut droit vers bas gauche

#### Rayon pivotant

- Sens horaire (centré bord haut)
- Sens horaire (centré bord droit)
- Sens horaire (centré bord bas)
- Sens horaire (centré bord gauche)
- Sens horaire (coin haut droit)
- Sens horaire (coin bas droit)
- Sens horaire (coin bas gauche)
- Sens horaire (coin haut gauche)
- Sens antihoraire (centré bord haut)
- Sens antihoraire (centré bord droit)
- Sens antihoraire (centré bord bas)
- Sens antihoraire (centré bord gauche)
- Sens antihoraire (coin haut droit)
- Sens antihoraire (coin bas droit)
  - Sens antihoraire (coin bas gauche)
- Sens antihoraire (coin haut gauche)

| Décalage : 20 💽 %                                                                                                  |      |
|----------------------------------------------------------------------------------------------------|------|
| Fractionnement                                                                                                    |      |
| Coupes : 8 🔮 x 8 ጅ Intensité :                                                                                     | 10 💌 |
| Glissement (effet de bande)                                                                                        |      |
| <ul> <li>De gauche à droite</li> <li>De droite à gauche</li> <li>De haut en bas</li> <li>De bas en haut</li> </ul> |      |
| Recouvrement (effet diapo)                                                                                         |      |
| <ul> <li>De gauche à droite</li> <li>De droite à gauche</li> <li>De haut en bas</li> <li>De bas en haut</li> </ul> |      |
|                                                                                                    |      |

### Mouvement de page (Horizontal/Vertical)

|  | Déroulement à | partir | de | la G | Gauche |
|--|---------------|--------|----|------|--------|
|--|---------------|--------|----|------|--------|

Déroulement à partir du Haut

Déroulement à partir de la Droite

- Déroulement à partir du Bas
- 🛽 Enroulement à partir de la Gauche
- Enroulement à partir du Haut
- Enroulement à partir de la Droite
- 🗌 Enroulement à partir du Bas

Option 1, forme de rouleau

Rayon:

| 40,0 | V | % |
|------|---|---|
|      |   |   |

📃 Couleur du verso (H/V,D)

## Mouvement de page (Diagonal)

Déroulement à partir du Haut/Gauche
 Déroulement à partir du Haut/Droit
 Déroulement à partir du Bas/Droit
 Déroulement à partir du Bas/Gauche
 Enroulement à partir du Haut/Gauche
 Enroulement à partir du Haut/Droit
 Enroulement à partir du Bas/Droit
 Enroulement à partir du Bas/Droit

Il vous faut essayer tous les effets pour connaître leurs possibilités qui sont infinies. Mais il faut aussi se garder de les utiliser à tort et à travers. Un effet est acceptable s'il est justifié.

#### **Onglet** « Messages »

Voyons à présent le dernier onglet « Messages » :

Α.

| Configuration des opti       | ons du projet                  | X |
|------------------------------|--------------------------------|---|
| Principal Avancé Son A       | Légendes Ecran Effets Messages |   |
| Libellés des boutons —       |                                |   |
| Bouton <valider></valider>   | OK                             |   |
| Bouton <annuler></annuler>   | Cancel                         |   |
| Bouton <exécuter></exécuter> | Run                            |   |
| Bouton <aide></aide>         | Help                           |   |
| Bouton <quitter></quitter>   | Exit                           |   |
| Libellé de la fenêtre d'ai   | de                             |   |
| Titre de la fenêtre :        | Help                           |   |
| Champs par défaut de l       | a fenêtre de démarrage         |   |
| Ligne 1 :                    | Author                         |   |
| Ligne 2 :                    | Web site                       |   |
| Ligne 3 :                    | E-mail                         |   |
| Ligne 4 :                    | Comments                       |   |
| Libellés de la fenêtre du    | i mot de passe                 |   |
| Titre de la fenêtre :        | Password required              | ~ |
| Valider                      | Annuler Par défaut             |   |

| rincipal Avancé Son A     | Légendes Ecran Effets Messages |   |
|---------------------------|--------------------------------|---|
| Ligne 2 :                 | Web site                       | ^ |
| Ligne 3 :                 | E-mail                         |   |
| Ligne 4 :                 | Comments                       |   |
| Libellés de la fenêtre du | u mot de passe                 |   |
| Titre de la fenêtre :     | Password required              |   |
| Texte d'invite :          | Enter password:                |   |
| Essai terminé             |                                |   |
| Titre de la fenêtre :     | Information                    |   |
| Libellés de la fenêtre d' | impression / copie             |   |
| Titre de la fenêtre :     | Print                          | = |
| Lien Hypertexte :         | Change Printer                 |   |
| Bouton :                  | Print                          |   |
| Bouton :                  | Save                           |   |
| Bouton :                  | Only Main Image                |   |
|                           |                                | ~ |

Je ne vois pas l'intérêt de cet onglet.

Nous en avons donc terminé avec la « Configuration des options du projet ».